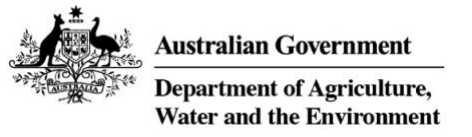

# New EPBC Act Business Portal user guide

Part 1: Access and overview

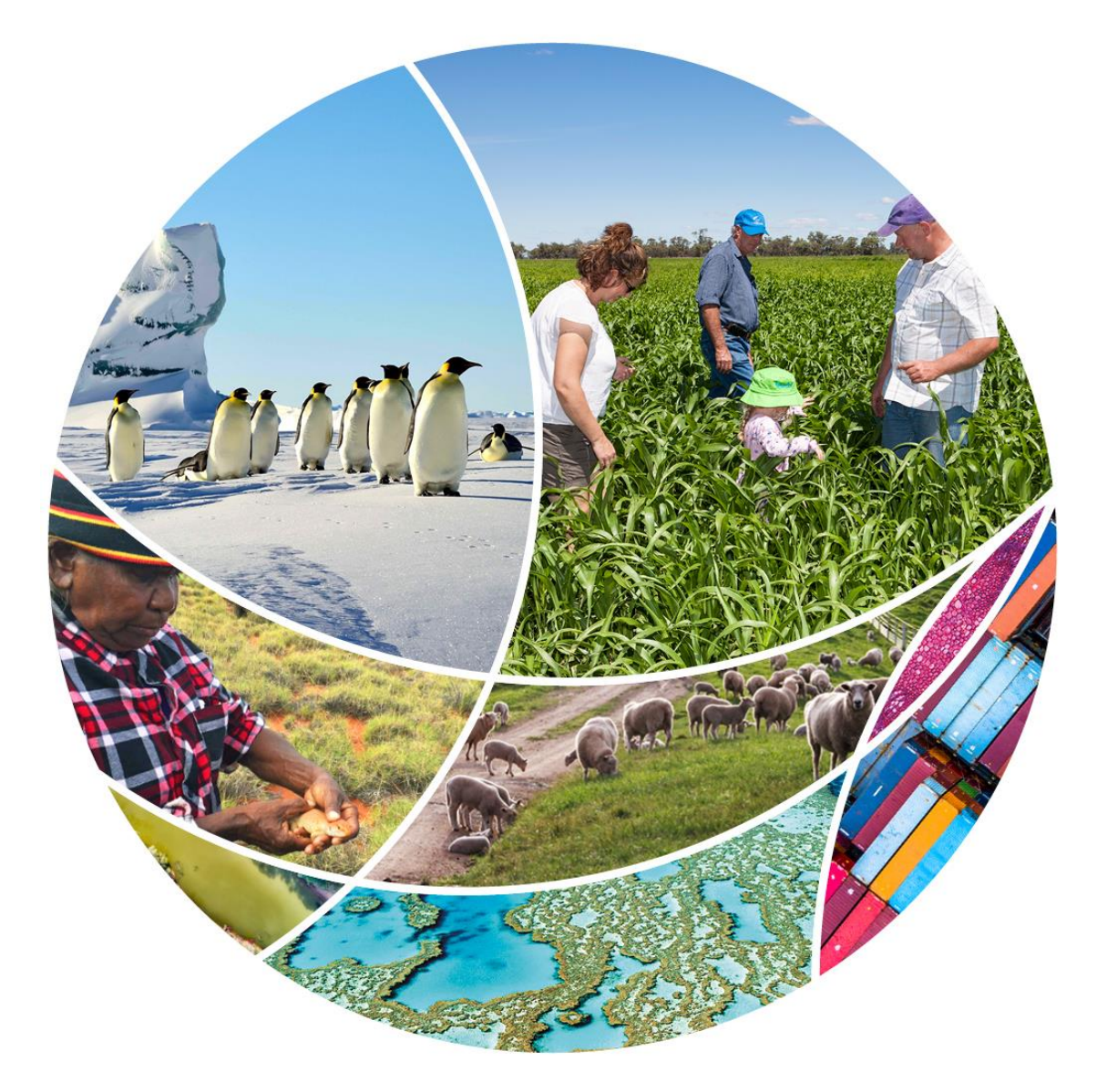

#### © Commonwealth of Australia 2022

#### **Ownership of intellectual property rights**

Unless otherwise noted, copyright (and any other intellectual property rights) in this publication is owned by the Commonwealth of Australia (referred to as the Commonwealth).

#### **Creative Commons licence**

All material in this publication is licensed under a <u>Creative Commons Attribution 4.0 International Licence</u> except content supplied by third parties, logos and the Commonwealth Coat of Arms.

Inquiries about the licence and any use of this document should be emailed to <u>copyright@awe.gov.au</u>.

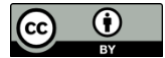

#### **Cataloguing data**

This publication (and any material sourced from it) should be attributed as: DAWE 2022, *New EPBC Act Business Portal User Guide Part 1: Access and Overview*, Department of Agriculture, Water and the Environment, Canberra. CC BY 4.0.

ISBN 978-1-76003-542-6

This publication is available at <u>awe.gov.au/publications</u>.

Department of Agriculture, Water and the Environment GPO Box 858 Canberra ACT 2601 Telephone 1800 900 090 Web <u>awe.gov.au</u>

#### Disclaimer

The Australian Government acting through the Department of Agriculture, Water and the Environment has exercised due care and skill in preparing and compiling the information and data in this publication. Notwithstanding, the Department of Agriculture, Water and the Environment, its employees and advisers disclaim all liability, including liability for negligence and for any loss, damage, injury, expense or cost incurred by any person as a result of accessing, using or relying on any of the information or data in this publication to the maximum extent permitted by law.

#### Acknowledgement of Country

We acknowledge the Traditional Custodians of Australia and their continuing connection to land and sea, waters, environment and community. We pay our respects to the Traditional Custodians of the lands we live and work on, their culture, and their Elders past and present.

# Contents

| 1 | Cont | text                                   | 1 |
|---|------|----------------------------------------|---|
|   | 1.1  | What the document covers               | 1 |
|   | 1.2  | Audience for this guidance document    | 1 |
| 2 | Guid | lance                                  | 2 |
|   | 2.1  | Accessing the EPBC Act Business Portal | 2 |
|   | 2.2  | Create an account                      | 3 |
|   | 2.3  | Overview of Dashboard                  | 6 |

# Figures

| Figure 1 Business portal home page                                | 2 |
|-------------------------------------------------------------------|---|
| Figure 2 EPBC Business portal sign in page                        | 3 |
| Figure 3 EPBC Business portal sign up page                        | 3 |
| Figure 4 Screen shot of verification email with verification code | 4 |
| Figure 5 Code verification page                                   | 4 |
| Figure 6 Account creation page                                    | 5 |
| Figure 7 Dashboard accessible after successful log in             | 6 |
| Figure 8 Applications and projects dashboards                     | 7 |
| Figure 9 Applications dashboard area                              | 7 |
| Figure 10 Projects dashboard                                      | 8 |
| Figure 11 Project summary view                                    | 8 |
| Figure 12 Project updates view                                    | 9 |
| Figure 13 Project related information                             | 9 |

# 1 Context

## 1.1 What the document covers

This document provides guidance on accessing the EPBC Act Business Portal. Part 1 of the guidance documents covers the following aspects:

- 1) Accessing the Business Portal
- 2) Creating an account and logging into the Business Portal
- 3) Accessing the dashboards

For more guidance on how to create and submit a new referral and managing a project, please refer to other guides.

# **1.2** Audience for this guidance document

This document is for:

- those who submit EPBC Referrals to the Department
- those who are project contacts for EPBC Referrals that are submitted to the Department.

# 2 Guidance

## 2.1 Accessing the EPBC Act Business Portal

- 1) The new EPBC Act Business Portal can be accessed <u>here</u>.
- 2) Select Sign in at the top-right to sign in or create an account.

#### Figure 1 Business portal home page

| Australian Government<br>Department of Agriculture,<br>Water and the Environment                                                                                    | C Act Business Portal                                                                                                    |                                                                                                    |
|----------------------------------------------------------------------------------------------------|----------------------------------------------------------------------------------------------------|----------------------------------------------------------------------------------------------------|
| Guides and Resources                                                                                                    |                                                                                                    | Q. Sign in                                                                                                    |
| Welcome to the EPBC Ac<br>Portal<br>Using this Portal, you can:<br>* Create a new account                                                                           | t Business                                                                                                    |                                                                                                    |
| <ul> <li>Manage your existing according</li> <li>Start a new referral</li> <li>Access your dashboard wit applications and projects</li> </ul>                       | unt<br>h all your                                                                                                    |                                                                                                    |
| Built for everyone                                                                                                    | Easily refer your action                                                                                                    | Track assessment progress                                                                                                    |
| This Portal is for anyone who wants to take an action that will, or<br>is likely to have a significant impact on matters of national<br>environmental significance. | You can use the Portal to refer your action if you are uncertain<br>about the impacts your project may have but want to be sure you<br>are acting responsibly in accordance with the EPBC Act. | The Minister will use the information you provide to decide if your<br>action needs Commonwealth Government approval and, if it<br>does, what type of assessment will need to be done. |
| Identify significant impacts easily                                                                                                    | Get help guidance                                                                                                    | Pre-referral checklist                                                                                                    |

If your project has significant impacts to any matter that is protected by the EPBC Act, you can use the referral form to tell us about those impacts. This is called 'referring your action' to us. Any guidelines or policy documents relevant to completion of the referral form may also be taken into account by the Minister in making their decision, and proponents should address them relevant to their circumstances. Use our step by step pre-referral checklist to ensure that you have all you need when you're ready to start.

3) If you have an account already, you can enter your email address and password and sign in. If you do not have an account, you can create an account by selecting **Sign up**.

Figure 2 EPBC Business portal sign in page

|                | Australian Government                                                    |            |
|----------------|--------------------------------------------------------------------------|------------|
|                | Department of Agriculture,<br>Water and the Environment                  |            |
| and the second | Email address *                                                          |            |
|                | Password *                                                               |            |
|                | Forgot your password?<br>*indicates required<br>Sign in                  | Revenue of |
|                | Don't have an account? <u>Sign up</u><br>Read our <u>privacy policy.</u> |            |
| and the        |                                                                          |            |

### 2.2 Create an account

1) When you have selected **Sign up**, you will have to provide your preferred email address. Then select **Send verification code**.

Figure 3 EPBC Business portal sign up page

|        |                                                                                  | Cancel X |       |
|--------|----------------------------------------------------------------------------------|----------|-------|
|        | Australian Government<br>Department of Agriculture,<br>Water and the Environment |          | A VA  |
|        | Sign up                                                                          |          | - 1 K |
| ALL PR | Email address *                                                                  |          | 0     |
| al and | *indicates required                                                              |          | 16    |
|        | Send verification code                                                           |          |       |
|        | Read our <u>privacy policy.</u>                                                  |          |       |

2) A verification code will be sent to the email provided, from the Department of Agriculture Water and the Environment. Please look for an email from <u>msonlineservicesteam@microsoftonline.com</u>

#### Figure 4 Screen shot of verification email with verification code

| Verify your email address                                                                     |   |
|-----------------------------------------------------------------------------------------------|---|
| Thanks for verifying yourcom.au account!                                                      |   |
| Your code is: 796562                                                                          |   |
| Sincerely,<br>Department of Agriculture Water and the Environment - Test Auth                 |   |
| This message was sent from an unmonitored email address. Please do not reply to this message. | ? |

3) Type in the verification code provided and select **Submit**.

#### Figure 5 Code verification page

| Cancel X<br>Australian Government                                                                                            |  |
|----------------------------------------------------------------------------------------------------|--|
| Water and the Environment                                                                                                    |  |
| A verification code has been sent to your inbox.<br>Please copy it to the verification code field.<br><b>Email address *</b> |  |
| Verification code *                                                                                                    |  |
| 295351<br>*indicates required                                                                                                |  |
| Submit Send new code                                                                                                    |  |
| Read our <u>privacy policy.</u>                                                                                              |  |

4) Create your account by providing a password, your first name and last name. Select **Create account**.

- 5) The password must be between 8-64 characters. The password must have at least 3 of the following:
- A lowercase letter
- An uppercase letter
- A digit
- A symbol

#### Figure 6 Account creation page

|                           |                                                                             | Cancel 🗙       |
|---------------------------|-----------------------------------------------------------------------------|----------------|
| <u>i</u>                  | Australian Governmen<br>Department of Agricultur<br>Water and the Environme | it<br>e,<br>nt |
| Create a                  | an account                                                                  |                |
| Your email<br>an account. | address is verified. You                                                    | can now create |
| Email addr                | ess *                                                                       |                |
|                           |                                                                             |                |
| Verificatio               | n code *                                                                    |                |
| 776913                    |                                                                             |                |
| New passw                 | vord *                                                                      |                |
|                           |                                                                             |                |
| Confirm ne                | ew password *                                                               |                |
| First name                |                                                                             |                |
| Last name                 |                                                                             |                |
| *indicates re             | quired                                                                      |                |
| Cr                        | eate account                                                                |                |
| Read our <u>p</u>         |                                                                             |                |

Once you have created an account, you will be able to see the **Dashboard** tab.

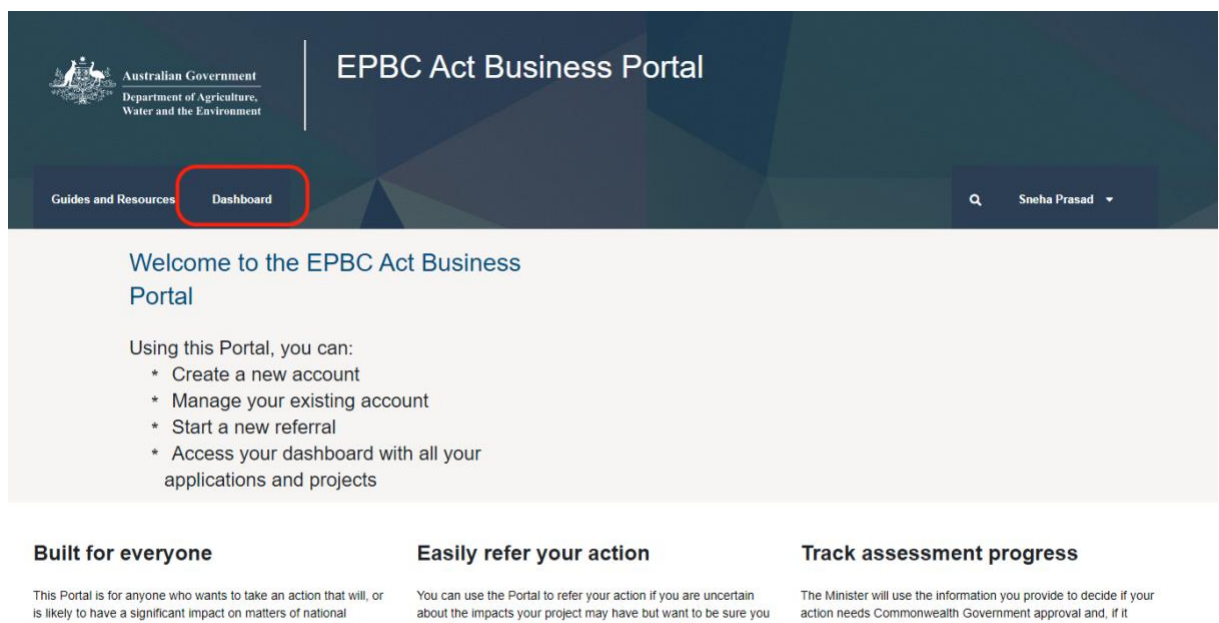

#### Figure 7 Dashboard accessible after successful log in

Identify significant impacts easily

environmental significance.

If your project has significant impacts to any matter that is protected by the EPBC Act, you can use the referral form to tell us about those impacts. This is called 'referring your action' to us. Any guidelines or policy documents relevant to completion of the referral form may also be taken into account by the Minister in making their decision, and proponents should address them relevant to their circumstances

are acting responsibly in accordance with the EPBC Act.

Get help guidance

action needs Commonwealth Government approval and, if it does, what type of assessment will need to be done.

#### **Pre-referral checklist**

Use our step by step pre-referral checklist to ensure that you have all you need when you're ready to start.

#### 2.3 **Overview of Dashboard**

When you have successfully signed into your EPBC Business Portal account, you can access the Dashboard. The dashboard is the place where you can see your applications and your projects. Please note: You will have immediate access to see new projects you have submitted and existing projects where you are listed as a contact with the same email.

#### Figure 8 Applications and projects dashboards

| Australian Government<br>Department of Agriculture,<br>Water and the Environment | EPBC Act I           | Business Portal                          |          |                     |   |
|----------------------------------------------------------------------------------|----------------------|------------------------------------------|----------|---------------------|---|
| Guides and Resources Dashboard                                                   |                      |                                          |          | Q, Megan Dati       |   |
| Dashboard                                                                        |                      |                                          |          |                     |   |
| < Back to Home                                                                   |                      |                                          |          |                     |   |
| Your applications Your projects                                                  | ]                    |                                          |          |                     |   |
| All your applications                                                            |                      | la                                       |          |                     |   |
| Filter view by Status                                                            | New application      |                                          |          | Search Applications | ۹ |
| <b>T</b> ~                                                                       | Application Number 1 | Project Title                            | Status   | Commenced On        |   |
|                                                                                  | 01116                | Example mining project for demonstration | Declared | 22/03/2022          | ۲ |
| Apply filter                                                                     | 01117                | Second mining project for demonstration  | Draft    | 22/03/2022          | 0 |

#### 2.3.1 The Applications dashboard

The **applications** dashboard area lets you start new referral applications, progress them and submit them to the Department. You can also see the progress of any referral applications that you have commenced.

#### Figure 9 Applications dashboard area

| Australian Government<br>Department of Agriculture,<br>Water and the Environment                    | EPBC Act I                                  | Business Portal                                        |                    |                                                   |        |
|----------------------------------------------------------------------------------------------------|---------------------------------------------|--------------------------------------------------------|--------------------|---------------------------------------------------|--------|
| Guides and Resources Dashboard                                                                      |                                             |                                                        |                    | Q, Megan Dalter                                   |        |
| Dashboard                                                                                           |                                             |                                                        |                    |                                                   |        |
| < Back to Home                                                                                      |                                             |                                                        |                    |                                                   |        |
|                                                                                                    |                                             |                                                        |                    |                                                   |        |
| Your applications Your projects                                                                     |                                             |                                                        |                    |                                                   |        |
| Your applications Your projects All your applications                                               |                                             |                                                        |                    |                                                   |        |
| Your applications Your projects All your applications Filter view by Status                         | New application                             | D                                                      |                    | Search Applications                               | ٩      |
| Your applications<br>All your applications<br>Filter view by Status<br>T                            | New application                             | Project Title                                          | Status             | Search Applications<br>Commenced On               | ٩      |
| Your applications     Your projects       All your applications       Filter view by Status       T | New application Application Number  1 01116 | Project Title Example mining project for demonstration | Status<br>Declared | Search Applications<br>Commenced On<br>22/03/2022 | Q<br>0 |

The creation of a new application will be covered in a separate guidance document.

#### 2.3.2 The Projects Dashboard

This is the dashboard that lets you see every project that has been submitted to the Department where you are registered as a project contact. In this dashboard, you will be able to see the general details of the project and a visual indicator of where your project is up to.

#### Figure 10 Projects dashboard

| Australian Government<br>Department of Agriculture,<br>Water and the Environment | EPBC Ac     | t Business Portal  |               |                             |               |
|----------------------------------------------------------------------------------|-------------|--------------------|---------------|-----------------------------|---------------|
| Guides and Resources Dashboard                                                   |             |                    |               | Q, Megan D                  | atton •       |
| Dashboard                                                                        |             |                    |               |                             |               |
| - Back to Home                                                                   |             |                    |               |                             |               |
| Your applications Your projects                                                  | 1           |                    |               |                             |               |
| All your projects                                                                |             |                    |               |                             |               |
| Filter by state                                                                  | Le .        |                    | Sec           | rch Projects                | ٩             |
| <b>T</b> ~                                                                       | EPBC Number | Project Title 🛧    | Received Date | Status                      |               |
|                                                                                  | 2022/01057  | Adelaide Wind Farm | 16/03/2022    | Availing Assess<br>Decision | ment Approach |
| Filter by Status                                                                 |             |                    |               |                             |               |
| Filter by Status                                                                 |             |                    |               |                             |               |

1) Select a project to see its summary. The summary page shows the project's name, EPBC number, assigned officer and its current status. There is also a visual indicator to show the progress and status of the project.

Figure 11 Project summary view

|                                                                                             | Referral lodged: 16/03/2022 Assessment officer: Sue Radic | Status: Awaiting Assessment Approach<br>Decision |
|---------------------------------------------------------------------------------------------|-----------------------------------------------------------|--------------------------------------------------|
|                                                                                             | Summary Updates Related information                       |                                                  |
| Completed                                                                                   | Summary                                                   |                                                  |
| L Martine                                                                                   | Project Summary                                           |                                                  |
| Completed                                                                                   | -                                                         |                                                  |
| Validation     Completed     Referral Decision     Completed                                | -                                                         |                                                  |
| Validation Completed  Referral Decision Completed  Assessment Completed                     | De la                                                     |                                                  |
| Assessment     Considered                                                                   | Primary Jurisdiction *                                    |                                                  |
| Validation Completed  Referral Decision Completed  Assessment Completed  Approval Completed | Primary Jurisdiction * South Australia                    |                                                  |
| Validation Completed Referral Decision Completed Assessment Completed Approval Completed    | Primary Jurisdiction * South Australia Industry Type *    |                                                  |

2) Select **Updates** (Figure 12). This view shows all notifications and emails between the project contacts and the Department related to this project.

Figure 12 Project updates view

| 2022/01057            | Referral lodged: 16/03/2022 Asse     |                                                     | isment officer: Sue Radic |                    | Status: Awaiting Assessment Approac<br>Decision |   |
|-----------------------|--------------------------------------|-----------------------------------------------------|---------------------------|--------------------|-------------------------------------------------|---|
|                       | Summary                              | plates Related informu                              | ition                     |                    |                                                 |   |
|                       | Recent pr                            | oject updat                                         | tes                       |                    |                                                 |   |
|                       | Notifications                        |                                                     |                           |                    |                                                 |   |
| Completed             | Add comment                          |                                                     |                           |                    | Search                                          | ٩ |
| Referral Decision     | Subject                              | Description                                         | Date Created 4            | Activity<br>Status | Request Type From                               |   |
|                       | Notification for<br>Decision Outcome | Dear Proponent, This is a notification in regards t | 22/03/2022 7:08 AM        | Open               |                                                 | 0 |
| Completed             | Notification for<br>Decision Outcome | Dear Proposer, This is a notification in regards t  | 22/03/2022 7 08 AM        | Open               |                                                 | 0 |
| Approval<br>Completed | Notification for<br>Decision Outcome | Dear Preparer, This is a notification in regards t  | 22/03/2022 7:07 AM        | Open               |                                                 | 0 |
| Post Approval         | Notification for<br>Decision Outcome | Dear Proponent, This is a notification in regards t | 22/03/2022 7 03 AM        | Open               |                                                 | 0 |
| Artive                | Notification for<br>Decision Outcome | Dear Proposer, This is a notification in regards t  | 22/03/2022 7 02 AM        | Open               |                                                 | 0 |
| Completed             | Notification for                     | Dear Preparer, This is a                            | 22/03/2022 7:02 AM        | Open               |                                                 |   |

3) Select **Related information**(Figure 13). This is where you will be able to see any links, documents and linked referrals related to the project.

Figure 13 Project related information

|                                                | Referral lodged: 16/03/2022     | Status: Awaiting Assessment Approact<br>Decision |              |   |
|------------------------------------------------|---------------------------------|--------------------------------------------------|--------------|---|
|                                                | Summary Updates Ro              | iated information                                |              |   |
|                                                | Related informat                | tion                                             |              |   |
|                                                | Project documents               |                                                  | 142          |   |
| Completed                                      |                                 |                                                  | Search       | ٩ |
| Referral Decision                              | Name 🛧                          | Descriptio                                       | n Created On |   |
| Configure                                      | There are no records to display |                                                  |              |   |
|                                                |                                 |                                                  |              |   |
| Assessment<br>Completed                        |                                 |                                                  |              |   |
| Assessment<br>Compared                         | Project links                   |                                                  |              |   |
| Assessment<br>Computed<br>Approval<br>Computed | Project links.                  |                                                  | Search       | ٩ |